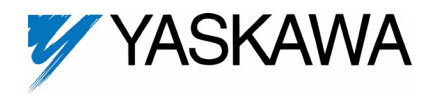

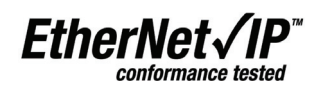

Applicable products: Yaskawa F7U, G7U, P7U, E7U, G5M(Spec F), and G5M(600V). For G5U(HHP) drives, refer to IG.G5HHP.26.

1. Unpack the CM092 EtherNet/IP Option kit and verify that all components are present and undamaged.

| CM092 EtherNet/IP Option Kit Parts                    | Qty. |
|-------------------------------------------------------|------|
| EtherNet/IP Option Card                               | 1    |
| Shielded RJ-45 M-F Cable                              | 1    |
| Ground Wire                                           | 1    |
| 4" x 1" Insulated Tubing                              | 1    |
| Cable Ties                                            | 2    |
| MAC ID Label (Unique for each EtherNet/IP Option Card | 1    |
| Installation Guide (IG.AFD.26)                        | 1    |

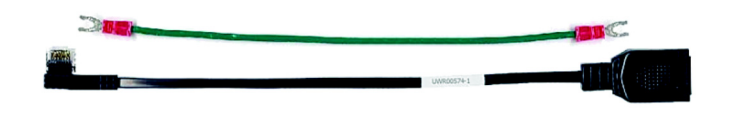

2. Connect power to the Yaskawa AC drive and verify that the drive functions correctly.

This includes running the drive from the operator keypad. Refer to the appropriate drive technical manual for information on connecting and operating the drive.

3. Remove power from the drive and wait for the charge lamp to be completely extinguished.

Wait at least five additional minutes for the drive to be completely discharged. Measure the DC bus voltage and verify that it is at a safe level.

## 5. Mount the EtherNet/IP Option Card on the drive.

- a. Connect the RJ-45 M-F cable supplied in this kit to the EtherNet/IP Option Card.
- b. Connect the ground wire supplied to ground terminal J6 on the EtherNet/ IP Option Card.
- c. Align the J2 connector on the back of the EtherNet/IP Option Card with its mating 2CN connector on the drive control card.
- d. Align the two standoffs on the front of the drive control board with the two holes on the right side of the EtherNet/IP Option Card.
- e. Press the EtherNet/IP Option Card firmly onto the drive 2CN connector and standoffs until the J2 connector is fully seated on 2CN and the drive standoffs have locked into their appropriate holes.
- f. Route the RJ-45 M-F cable and the ground wire along the left-inside of the AC drive enclosure.
- g. Replace the option card hold-down.
- h. Connect the ground wire from the option card terminal J6 to the terminal assembly ground connection.

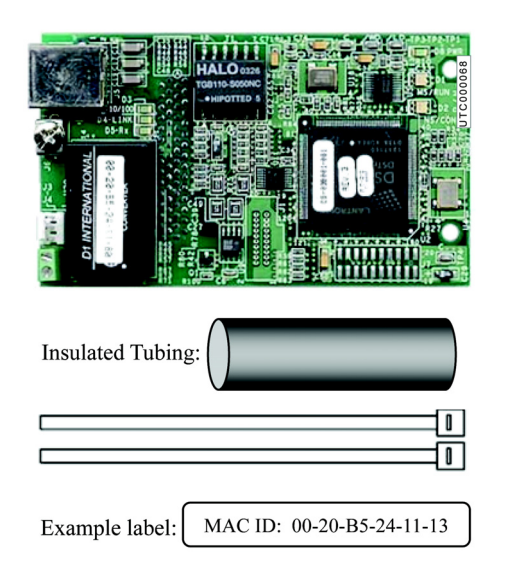

## 

Dangerous voltages in excess of 400VDC (230V drives) or 800VDC (460V drives) are present at the DC bus terminals of the drive.

- 4. Remove the operator keypad and drive cover.
  - a. Remove the operator keypad.

b.

- Remove the terminal and control covers.
- c. Remove the option card hold-down by carefully compressing the top and bottom until it becomes free of its holder. Lift it out.

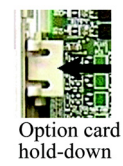

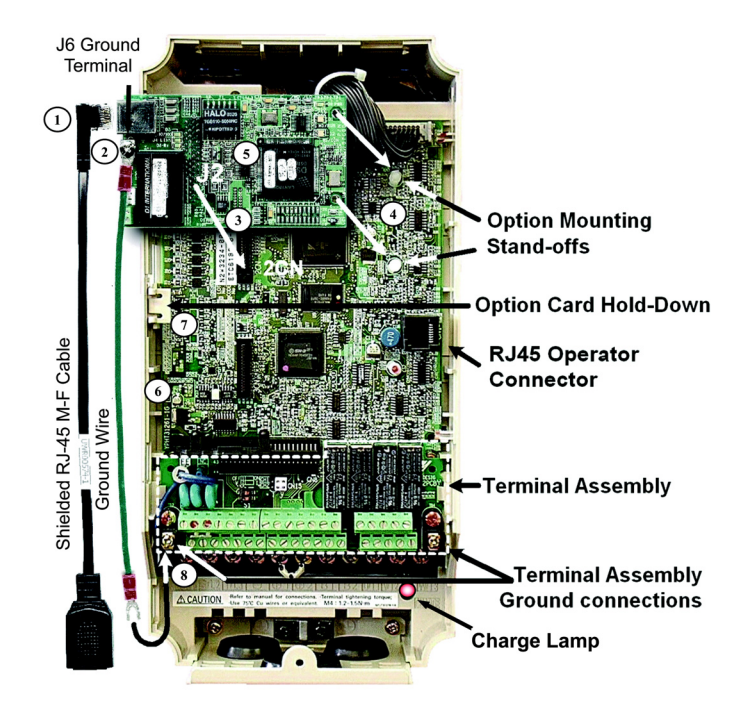

# EtherNet/IP Option Kit CM092

#### 6. Diagnostic LED power-up test sequence

A power-up test is performed each time the AC drive is powered up after the initial boot-up sequence. The initial boot-up sequence may take several seconds. When this sequence is complete, the LEDs will assume their normal conditions.

| Seq | MS/RUN | NS/CON | Time  |
|-----|--------|--------|-------|
| 1   | GREEN  | OFF    | 250ms |
| 2   | RED    | OFF    | 250ms |
| 3   | GREEN  | OFF    | 250ms |
| 4   | GREEN  | GREEN  | 250ms |
| 5   | GREEN  | RED    | 250ms |
| 6   | GREEN  | OFF    |       |

The *EtherNet/IP Option Card* is successfully initialized after the LEDs have completed the above sequence.

The *EtherNet/IP Option Card* LED status after the power-up sequence is described below. Please wait for at least five seconds for the loading process to complete before verifying the status of the LEDs.

## 7. LED descriptions

| LED | Label  | Description                                                                                                    |
|-----|--------|----------------------------------------------------------------------------------------------------|
| D1  | MS/RUN | GREEN – Card Functioning Normally<br>GREEN BLINK – Standby/Initializing (500ms cycle)<br>RED BLINK – Minor Fault (500ms cycle)<br>RED – Major Fault<br>GREEN/RED BLINK – Module Test (500ms cycle) |
| D2  | NS/CON | GREEN – ConnectedGREEN BLINK – Waiting for Connections(500ms cycle)RED BLINK – Connection Timeout (500ms cycle)RED – Duplicate IP AddressGREEN/RED BLINK – Network Test (500ms cycle)              |

#### 8. Connect to the *EtherNet/IP Option Card*.

Note: Due to the presence of high voltage in the area of the network connection, insulating the RJ-45 M-F cable connection is required.

- a. Prior to connecting the RJ-45 M-F network cable, slide the supplied insulated tubing (4"x1") over the female end of the supplied RJ-45 M-F cable.
  - Direct connection: To connect directly to the *EtherNet/IP Option Card*, plug one end of a CAT-5 EtherNet/IP crossover cable into the RJ-45 socket on the supplied RJ-45 M-F cable. Connect the other end to the RJ-45 EtherNet/IP socket on the configuration device, typically a controller, laptop or other PC.

#### 9. Configure the EtherNet/IP network.

a. The default configuration option for the *EtherNet/IP Option Card* is DHCP (Dynamic Host Configuration Protocol). Thus there must be a DHCP Server connected to the network in order to have the IP address of the *EtherNet/IP Option Card* set. For detailed information on how to set up the Rockwell BOOTP/DHCP Server on a PC refer to the appropriate Rockwell document or Yaskawa's Application Note AN.AFD.10.

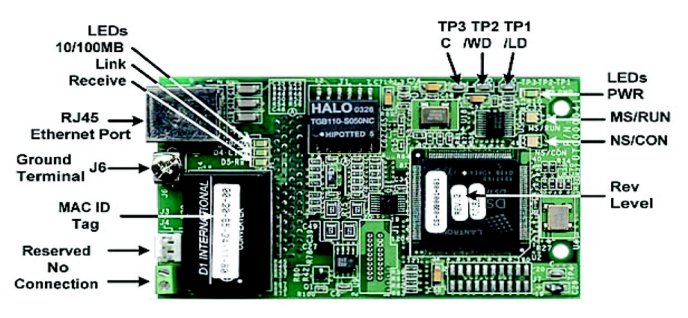

#### **Successful Initialization:**

The *EtherNet/IP Option Card* hardware is installed and operating correctly with the LEDs in the states shown in **bold text** in step 7 per the "LED Descriptions" table. The LINK LED represents the status of the physical connection to the network and is not indicative of any card state.

| LED | Label  | Description                                       |
|-----|--------|---------------------------------------------------|
| D3  | 10/100 | GREEN – 100Mbs Connection Speed                   |
| D4  | LINK   | GREEN – Link Established                          |
| D5  | Rx     | GREEN – Message Being Received                    |
| D8  | PWR    | <b>GREEN - Appropriate Power Supplied to Card</b> |

- 2. **Connection through hub or switch:** To connect through a switch, hub or router, connect the RJ-45 socket on the RJ-45 M-F cable to the switch, hub or router using a standard CAT-5 **patch cable**.
- After the network connection is made, slide the insulated tubing (4"x1" Insulated Tubing) over the connection and secure it in place using the supplied cable ties.
- b. If the network configuration requires that devices have a static IP address, the *EtherNet/IP Option Card's* configuration can be changed to USER and the appropriate static IP address can be entered via the *EtherNet/IP Option Card's* web pages as shown below.
  - Note that the *EtherNet/IP Option Card* must first have been assigned an IP address via DHCP before its configuration can be changed.

#### 10. Configuring a PC with a static IP address

- a. Select an existing connection or create a new network connection for communication with the *EtherNet/IP Option Card*.
  - Select Start ==> Settings ==> Network Connections from the task bar in the Windows OS.
  - 2. Select the network connection to be used.
- b. Right click on the network connection and select **Properties** from the drop-down menu.
- c. Select Internet Protocol (TCP/IP) from the components displayed.
  - Note: If a TCP/IP selection is not available, it may be installed by selecting Install. Administrator access to the PC and the OS operating system installation CD-ROMs may also be required.
  - 1. Select Properties.

S Network Connections

*Note:* If the PC is on a building or office network, disconnect it from that network before proceeding. Record the existing network

settings. If the network connection already has an IP address assigned on the EtherNet/IP Local network, ignore the following instructions and just click on **Cancel**.

- 2. Select the Use the following IP address radio button.
- 3. Enter the IP address of a vacant IP address on the EtherNet/IP Local Network (192.168.1.19 in this example).
- 4. Enter the subnet mask for the EtherNet/IP Local Network (255.255.255.0 in this example).
- 5. Check the system network schematic or with your network administrator to ensure that the IP address does not already exist on the network.
- 6. Once the IP address and Subnet mask are entered, select OK.
  - *Note:* It may be necessary to reboot the PC in order for the changes to take effect.

| File Edit View Favorites Tools Adv             | anced Heip 🎢                                                                                                    |       |
|------------------------------------------------|----------------------------------------------------------------------------------------------------|-------|
| 🕝 Back 👻 🕥 👻 🏂 Search                          | 🔁 Folders 🕼 🍞 🗙 🗳 📖 -                                                                                            |       |
| Address 🔕 Network Connections                  | Co Links »                                                                                                    |       |
| Name                                           | Type 🚣 Local Area Connection Properties ? 🗙                                                                      |       |
| Connected, Firewalled                          |                                                                                                    |       |
| (ආ) Wireless Network Connection                | LAN or Authentication Advanced                                                                                   |       |
| 4 1394 Connection                              | LAN or Connect using:                                                                                            |       |
| Disconnected, Firewalled                       | Image: Intel(R) PRO/100 VE Network Conne Configure Internet Protocol (TCP / IP) Properties                       | ?   x |
| lassConnect                                    | Dial-ut                                                                                                    |       |
| 8 Bluetooth Network Connection                 | Person This connection uses the following items: General                                                         |       |
| Samsung APH-A500                               | Dialup This come contracts the following tents.                                                                  | - 1   |
| Enhanced PCS Network                           | Dialug SIMATIC Industrial Ethemet (ISO) You can get IP settings assigned automatically if your network supports  |       |
| Sprint 3G                                      | Ularup III Microsoft TCP/IP version 6 this capability. Otherwise, you need to ask your network administrator for |       |
| se sprinc 20                                   | Vienue 3 Network Monitor Driver the appropriate IP settings.                                                     |       |
| Network cable unplugged, Firewalled            | → retriend thread (TCP/P)                                                                                        |       |
| Local Area Connection Disable                  |                                                                                                    |       |
| Wizard Status                                  | Install [Ininstall Properties]                                                                                   | - II  |
| Repair                                         |                                                                                                    |       |
| Network Setup Wizarc                           | s Traduess. 132.166.1.13                                                                                         |       |
| Create Shortcut                                | Transmission Control Protocol/Internet Protocol. The default Subnet mask: 255, 255, 255, 0                       |       |
| Delete                                         | wide area network protocol that provides communication                                                           |       |
| Rename                                         | across diverse interconnected networks.                                                                          |       |
| Properties                                     |                                                                                                    | - 11  |
| 🥑 View or change settings for this connection, | such as a Show icon in notrication area when connected C Obtain DNS server address automatically                 |       |
|                                                | Would with this connection has inneed of the connectivity Use the following DNS server addresses:                | ٦     |
|                                                | Preferred DNS server:                                                                                            |       |
|                                                | OK Corr Alternate DNG service                                                                                    |       |
|                                                |                                                                                                    |       |
|                                                |                                                                                                    | . []  |
|                                                | Advanced                                                                                                    |       |
|                                                |                                                                                                    | - 11  |
| IP address:                                    | 192.168.1.19 🧖                                                                                                   |       |
|                                                | OK Cance                                                                                                    | :     |
| 0.1                                            |                                                                                                    |       |
| Subnet mask:                                   | 255.255.255.U                                                                                                    |       |
|                                                |                                                                                                    |       |

- 🗆 🗵

#### 11. Accessing the EtherNet/IP Option Card web pages

The browser interface to the *EtherNet/IP Option Card* can be used for configuring the card or for network and drive information and diagnostics. To access the web pages:

- a. Obtain the IP address of the desired drive and enter that IP address in the browser address bar. Hit Enter. The IP address of the desired drive is 192.168.1.20 in this example.
- b. The main web page should be displayed.

#### 12. Configuring the EtherNet/IP Option Card

- a. Select Configuration from the main web page.
- b. After the **Configuration** page has been displayed, select the method in which the *EtherNet/IP Option Card* will obtain its IP address.
  - 1. User: The *EtherNet/IP Option Card* will use the network address as entered in the **IP**, **Subnet** and **Gateway** fields. Check with the system schematic or network administrator to insure that the IP address is valid and unique and that the subnet mask is correct.

The USER radio button is used in this example.

Enter the new IP address, 192.168.1.37 in this example.

- 2. **DHCP:** The *EtherNet/IP Option Card* will use the network address assigned to it by the DHCP server.
- 3. **BOOTP:** The *EtherNet/IP Option Card* will use the network address assigned to it by the BOOTP server.
- c. Select the Gateway Usage. Connectivity to the *EtherNet/IP Option Card* may be limited or nonfunctional if the gateway usage setting and gateway address do not match the network infrastructure in which it is installed.

- 1. Do not use default gateway in system. Select this radio button to disable the gateway when there is no external gateway in the system.
- 2. Use default gateway in system. Select this radio button to enable the gateway when there is an external gateway in the system. Verify and/or update the gateway address as necessary, so that it matches the address of the system gateway.
- 3. In all cases the **Gateway** field must contain a valid IP address and must not be blank.
- d. When the new configuration, IP address and subnet mask have been entered, click the Submit button.
- e. Verify that the information is correct on the Submit Results page.
- f. Power cycle the drive in order to store the new information on the *EtherNet/IP Option Card.*
- g. Note: The IP address in the browser address bar will have to be changed to the drive's new IP address and the web page refreshed in order to continue to communicate with the *EtherNet/IP Option Card* web pages.

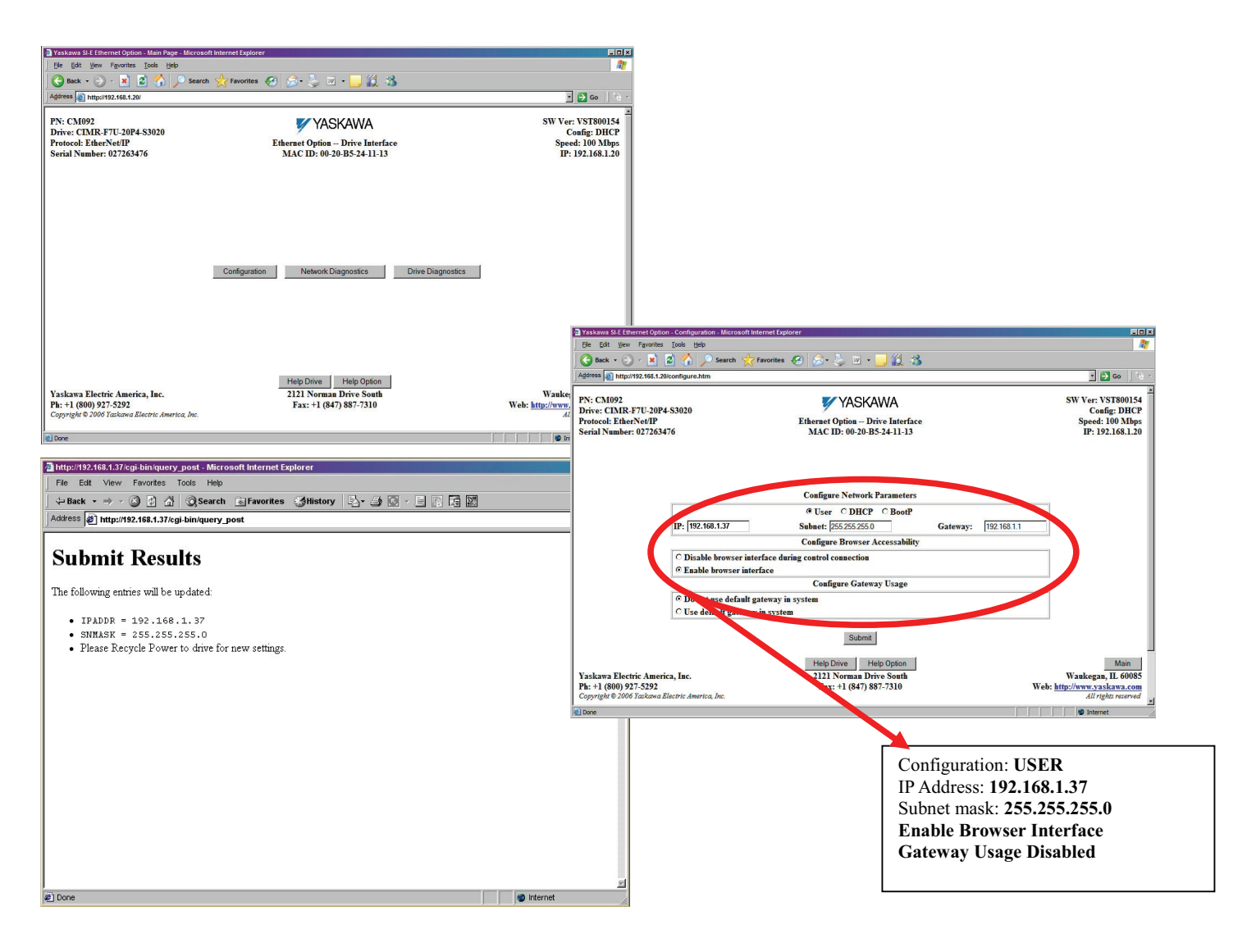

# EtherNet/IP Option Kit CM092

#### 13. Finish the EtherNet/IP Option Card installation.

a. Remove power from the AC drive and wait for the charge lamp to be completely extinguished. Wait at least five additional minutes for the drive to be completely discharged. Measure the AC drive DC bus voltage and verify that it is at a safe level.

## WARNING

Dangerous voltages in excess of 400VDC (230V drives) or 800VDC (460V drives) are present at the DC bus terminals of the drive.

- b. Reinstall all drive covers and the operator keypad. Apply power to the drive.
- Set parameters b1-01 and b1-02 to their appropriate values. Refer to the table to the right for available b1-01 and b1-02 values.

#### 14. Resetting the EtherNet/IP Option Card to its default configuration

The factory default settings are as follows:

| Configure Network Parameters: | DHCP          |
|-------------------------------|---------------|
| IP Address:                   | 192.168.1.20  |
| Subnet:                       | 255.255.255.0 |
| Gateway:                      | 192.168.1.1   |

Symptom: The Yaskawa *EtherNet/IP Option Card* Main web page does not display on the PC web browser screen.

**Corrective Action:** Check that the PC is set up, properly connected and that an IP address has been assigned to both the server and the node and that they are on the same local network.

If the web page is still not visible after confirming PC set up, then reset the configuration of the *EtherNet/IP Option Card* to its factory default as follows:

a. Remove power from the AC drive and wait for the charge lamp to be completely extinguished. Wait at least five additional minutes for the drive to be completely discharged. Measure the AC drive DC bus voltage and verify that it is at a safe level.

## 

Dangerous voltages in excess of 400VDC (230V drives) or 800VDC (460V drives) are present at the DC bus terminals of the drive.

- b. Place an **insulated wire reset jumper** between test points **C** and /**LD** on the *EtherNet/IP Option Card* as shown in the figure to the right.
- c. Reapply power to the AC drive and wait approximately 10 seconds for the power-up cycle to complete.
- d. Remove power from the AC drive and remove the jumper between C and /LD on the *EtherNet/IP Option Card*.
- e. Reapply power to the AC drive and wait approximately 10 seconds for the power-up sequence to complete.

#### 15. Important notes

- a. It is strongly recommended that **shielded** CAT-5 patch or crossover cable be used for all network cables. (Refer to step 8 above for the proper selection of patch or crossover cable).
- b. The maximum number of simultaneous connections is: 1 for I/O, 4 for Explicit, 2 for Drive Wizard.
- c. To simplify the drive configuration, EDS file can be obtained at www.yaskawa.com. Select Downloads, By Inverter Drives, By

| Parameter | Function            | Data                                                        | Description                     | Default |
|-----------|---------------------|-------------------------------------------------------------|---------------------------------|---------|
|           |                     | 0                                                           | Digital Operator                |         |
|           |                     | 1                                                           | Terminal Strip                  |         |
| b1-01     | Reference<br>Source | Reference<br>Source2Built-in Modbus RTU RS-485<br>Terminals |                                 | 1       |
|           |                     | 3 <b>Option Kit</b> ( <i>EtherNet/IP Option</i> )           |                                 |         |
|           |                     | 4                                                           | Pulse Input (F7 and G7 Only)    |         |
|           | Run<br>Source       | 0                                                           | Digital Operator                |         |
| b1-02     |                     | 1                                                           | Terminal Strip                  |         |
|           |                     | Source 2 Built-in Modbus R<br>Terminals                     |                                 | 1       |
|           |                     | 3                                                           | Option Kit (EtherNet/IP Option) |         |

Insulated Wire Reset Jumper (Customer supplied)

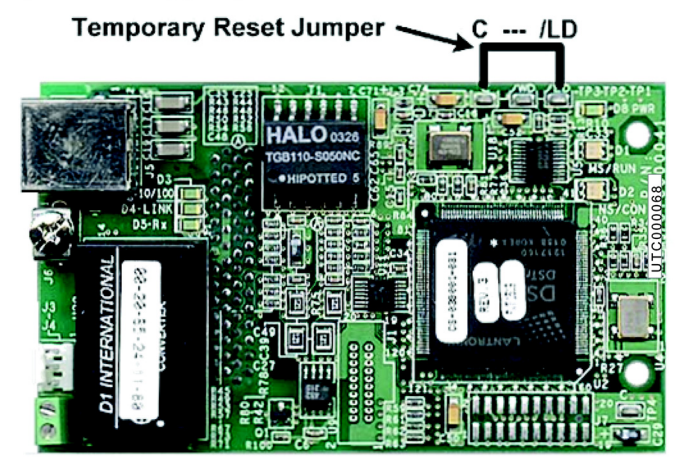

**Product,** and **Network Comms-Ethernet**. Then select the appropriate EDS file based on the drive series and the latest version from those listed. EDS files for individual drive models are compressed into a single Zip file and need to be un-zipped into a temporary directory in order to be installed.

d. Refer to the appropriate user, programming or parameter access manual for a complete list of drive parameters and registers available. A list of applicable manuals is available at the end of this document.

## 16. Drive labeling and EDS files

a. Place the supplied MAC ID label on the side of the drive either above or below the drive nameplate.

## MAC ID: 00-20-B5-24-11-13

| MODEL:            | CIMR-   | SPEC: 20P41A |           |      |        |       |
|-------------------|---------|--------------|-----------|------|--------|-------|
| INPUT:            | AC3PH   | 200 - 240    | V 50/60Hz | 3.8A | \      |       |
| OUTPUT            | AC3PH   | 0 - 240V     | 0 – 400Hz | 3.2A | 1.2kVA |       |
| O/N:              |         |              |           |      | MASS:  | 3.0kg |
| S/N:              | 1W01499 | 999991W0     | 001       |      | PRG:   |       |
| 1W0149999991W0001 |         |              |           |      |        |       |
| FILE NO:          | E131457 |              |           |      |        |       |

b. To simplify the drive configuration, EDS file can be obtained at www.yaskawa.com. Select Downloads, By Inverter Drives, By Product, and Network Comms-Ethernet. Then select the appropriate EDS file based on the drive series and the latest version from those listed. EDS files for individual drive models are compressed into a single Zip file.

## 17. EtherNet/IP Option Card fault codes

The table of *EtherNet/IP Option Card* fault codes returned by the drive is shown below. Refer to the appropriate drive user and/or programming manual(s) for drive specific information on the fault returned.

| <i>EtherNet/IP</i> Fault Code<br>[hex] | Description                        | <i>EtherNet/IP</i> Fault Code<br>[hex] | Description                                |  |  |
|----------------------------------------|------------------------------------|----------------------------------------|--------------------------------------------|--|--|
| 0000h                                  | None                               | 5300h                                  | OPE errors (01,02,03,05,06,07,08,09,10,11) |  |  |
| 2120h                                  | Ground Fault (GF)                  | 6320h                                  | EEPROM R/W Error (ERR)                     |  |  |
| 2130h                                  | Short Circuit (SC)                 | 7110h                                  | Dynamic Braking Transistor (RR)            |  |  |
| 2200h                                  | Inverter Overload (OL2)            | 7112h                                  | Dynamic Braking Resistor (RH)              |  |  |
| 2220h                                  | Motor Overload (OL1)               | 7301h                                  | PG Open (PGO)                              |  |  |
| 2221h                                  | Overtorque Detection 1 (OL3)       | 7310h                                  | Overspeed Detection (OS)                   |  |  |
| 2222h                                  | Overtorque Detection 2 (OL4)       | 7310h                                  | Speed Deviation (DEV)                      |  |  |
| 2300h Overcurrent (OC)                 |                                    | 7500h                                  | EtherNet/IP Communication Error (BUS)      |  |  |
| 2310h                                  | High Slip Braking (OL7)            | 8110h                                  | Feedback Loss (FBL)                        |  |  |
| 3130h                                  | Input Phase Loss (PF)              | 8313h                                  | Zero Servo Fault (SVE)                     |  |  |
| 3130h                                  | Output Phase Loss (LF)             | 8321h                                  | Out of Control (CF)                        |  |  |
| 3210h                                  | 3210h DC Bus Overvoltage (OV)      |                                        | Undertorque Detection 1 (UL3)              |  |  |
| 3220h                                  | 3220h DC Bus Undervoltage (UV1)    |                                        | Undertorque Detection 2 (UL4)              |  |  |
| 3222h                                  | MC Answerback (UV3)                | 9000h                                  | External Fault on Terminal S3 (EF3)        |  |  |
| 4200h                                  | Heatsink Over-temperature (OH)     | 9000h                                  | External Fault on Terminal S4 (EF4)        |  |  |
| 4210h                                  | Heatsink Maximum Temperature (OH1) | 9000h                                  | External Fault on Terminal S5 (EF5)        |  |  |
| 4300h                                  | Motor Overheat 1 (OH3)             | 9000h                                  | External Fault on Terminal S6 (EF6)        |  |  |
| 4310h                                  | Motor Overheat 2 (OH4)             | 9000h                                  | External Fault on Terminal S7 (EF7)        |  |  |
| 5110h                                  | CTL PS Undervoltage (UV2)          | 9000h                                  | External Fault on Terminal S8 (EF8)        |  |  |
| 5120h                                  | DC Bus Fuse Open (PUF)             | 9000h                                  | External Fault Through Option Card (EF0)   |  |  |
| 5300h                                  | Operator Disconnected (OPR)        | -                                      | -                                          |  |  |

# EtherNet/IP Option Card Supported Class Summary

| 01 – Identity Object       | 06 – Connection Manager Object |
|----------------------------|--------------------------------|
| 02 – Message Router Object | 28 – Motor Object              |
| 04 – Assembly Object       | 29 – Control Supervisor Object |

2A – AC Drive Object 64 – Yaskawa Command Object 65 – Yaskawa Status Object

## F5 – TCP/IP Object F6 – Ethernet Link Object

## Supported Input Instances for Assembly Object Class 04

## • Basic Speed Control Input Instance 20 (14h)

| Input    | Byte | Bit 7 | Bit 6                                                           | Bit 5 | Bit 4 | Bit 3 | Bit 2       | Bit 1 | Bit 0       |
|----------|------|-------|-----------------------------------------------------------------|-------|-------|-------|-------------|-------|-------------|
| Instance | 0h   | -     | -                                                               | -     | -     | -     | Fault Reset | -     | Run Forward |
|          | 1h   |       | Reserved                                                        |       |       |       |             |       |             |
| 20 (14h) | 2h   |       | Speed Reference (Low Byte) [Scaled by parameter o1-03] [U1-01]  |       |       |       |             |       |             |
|          | 3h   |       | Speed Reference (High Byte) [Scaled by parameter o1-03] [U1-01] |       |       |       |             |       |             |

## • Extended Speed Control Input Instance 21 (15h)

| Input    | Byte | Bit 7                                                           | Bit 6                                                          | Bit 5        | Bit 4 | Bit 3 | Bit 2       | Bit 1       | Bit 0       |
|----------|------|-----------------------------------------------------------------|----------------------------------------------------------------|--------------|-------|-------|-------------|-------------|-------------|
| Instance | 0h   | -                                                               | Net Reference                                                  | Net Run/Stop | -     | -     | Fault Reset | Run Reverse | Run Forward |
|          | 1h   |                                                                 | Reserved                                                       |              |       |       |             |             |             |
| 21 (15h) | 2h   |                                                                 | Speed Reference (Low Byte) [Scaled by parameter o1-03] [U1-01] |              |       |       |             |             |             |
|          | 3h   | Speed Reference (High Byte) [Scaled by parameter o1-03] [U1-01] |                                                                |              |       |       |             |             |             |

## • Basic Speed Control Input Instance 22 (16h)

| Input       | Byte | Bit 7                                                           | Bit 6 | Bit 5 | Bit 4            | Bit 3             | Bit 2       | Bit 1 | Bit 0       |  |  |
|-------------|------|-----------------------------------------------------------------|-------|-------|------------------|-------------------|-------------|-------|-------------|--|--|
| Instance    | 0h   | -                                                               | -     | -     | -                | -                 | Fault Reset | -     | Run Forward |  |  |
| 1h Reserved |      |                                                                 |       |       |                  |                   |             |       |             |  |  |
|             | 2h   | Speed Reference (Low Byte) [Scaled by parameter o1-03] [U1-01]  |       |       |                  |                   |             |       |             |  |  |
| 22 (16h)    | 3h   | Speed Reference (High Byte) [Scaled by parameter o1-03] [U1-01] |       |       |                  |                   |             |       |             |  |  |
|             | 4h   |                                                                 |       | Torqu | e Reference (Lov | w Byte) [0.1%] [U | J1-09]      |       |             |  |  |
|             | 5h   |                                                                 |       | Torqu | e Reference (Hig | h Byte) [0.1%] [1 | U1-09]      |       |             |  |  |

## • Extended Speed Control Input Instance 23 (17h)

| Input                                    | Byte | Bit 7 | Bit 6                                                          | Bit 5           | Bit 4            | Bit 3             | Bit 2             | Bit 1       | Bit 0       |  |  |  |
|------------------------------------------|------|-------|----------------------------------------------------------------|-----------------|------------------|-------------------|-------------------|-------------|-------------|--|--|--|
| Instance                                 | 0h   | -     | Net Reference                                                  | Net Run/Stop    | -                | -                 | Fault Reset       | Run Reverse | Run Forward |  |  |  |
|                                          | 1h   |       |                                                                |                 | Rese             | erved             |                   |             |             |  |  |  |
|                                          | 2h   |       | Speed Reference (Low Byte) [Scaled by parameter o1-03] [U1-01] |                 |                  |                   |                   |             |             |  |  |  |
| 23 (17h)                                 | 3h   |       |                                                                | Speed Reference | (High Byte) [Sc  | aled by paramete  | er o1-03] [U1-01] |             |             |  |  |  |
| 4h Torque Reference (Low Byte) [0.1%] [U |      |       |                                                                |                 |                  |                   |                   |             |             |  |  |  |
|                                          | 5h   |       |                                                                | Torqu           | e Reference (Hig | h Byte) [0.1%] [I | U1-09]            |             |             |  |  |  |

## • Yaskawa Standard Speed/Torque Control Input Instance 101 (65h)

| Input      | Byte | Bit 7             | Bit 6                                                           | Bit 5             | Bit 4            | Bit 3            | Bit 2            | Bit 1       | Bit 0          |  |  |  |
|------------|------|-------------------|-----------------------------------------------------------------|-------------------|------------------|------------------|------------------|-------------|----------------|--|--|--|
|            | 0h   | Terminal S8       | Terminal S7                                                     | Terminal S6       | Terminal S5      | Terminal S4      | Terminal S3      | Run Reverse | Run Forward    |  |  |  |
| Instance   | 1 h  | Terminal<br>M5-M6 | Terminal<br>M3-M4                                               | Terminal<br>M1-M2 | -                | -                | -                | Fault Reset | External Fault |  |  |  |
|            | 2h   |                   |                                                                 | Speed Reference   | e (Low Byte) [Sc | aled by paramete | r o1-03] [U1-01] |             |                |  |  |  |
|            | 3h   |                   | Speed Reference (High Byte) [Scaled by parameter o1-03] [U1-01] |                   |                  |                  |                  |             |                |  |  |  |
| 101 (65b)  | 4h   |                   | Torque Reference (Low Byte) [0.1%] [U1-09]                      |                   |                  |                  |                  |             |                |  |  |  |
| 101 (0511) | 5h   |                   | Torque Reference (High Byte) [0.1%] [U1-09]                     |                   |                  |                  |                  |             |                |  |  |  |
|            | 6h   |                   |                                                                 |                   | Rese             | erved            |                  |             |                |  |  |  |
|            | 7h   |                   |                                                                 |                   | Rese             | erved            |                  |             |                |  |  |  |

| Input     | Byte           | Bit 7                                                                 | Bit 6                                                          | Bit 5             | Bit 4            | Bit 3              | Bit 2          | Bit 1       | Bit 0          |  |  |  |  |
|-----------|----------------|-----------------------------------------------------------------------|----------------------------------------------------------------|-------------------|------------------|--------------------|----------------|-------------|----------------|--|--|--|--|
|           | 0h             | Terminal S8                                                           | Terminal S7                                                    | Terminal S6       | Terminal S5      | Terminal S4        | Terminal S3    | Run Reverse | Run Forward    |  |  |  |  |
| Instance  | 1 h            | Terminal<br>M5-M6                                                     | Terminal<br>M3-M4                                              | Terminal<br>M1-M2 | -                | -                  | -              | Fault Reset | External Fault |  |  |  |  |
|           | 2h             |                                                                       | Speed Reference (Low Byte) [Scaled by parameter o1-03] [U1-01] |                   |                  |                    |                |             |                |  |  |  |  |
|           | 3h             | Speed Reference (High Byte) [Scaled by parameter o1-03] [U1-01]       |                                                                |                   |                  |                    |                |             |                |  |  |  |  |
|           | 4h             |                                                                       |                                                                | Torqu             | e Reference (Low | w Byte) [0.1%] [U  | J1-09]         |             |                |  |  |  |  |
|           | 5h             |                                                                       |                                                                | Torqu             | e Reference (Hig | h Byte) [0.1%] [   | U1-09]         |             |                |  |  |  |  |
|           | 6h             | Torque Compensation (Low Byte) [0.1%]                                 |                                                                |                   |                  |                    |                |             |                |  |  |  |  |
|           | 7h             |                                                                       | Torque Compensation (High Byte) [0.1%]                         |                   |                  |                    |                |             |                |  |  |  |  |
|           | $8h \sim Bh$   | Reserved                                                              |                                                                |                   |                  |                    |                |             |                |  |  |  |  |
| 115 (73h) | Ch             | Analog Output Terminal FM (Low Byte) [-726 ~ +726 (-11VDC ~ +11VDC)]  |                                                                |                   |                  |                    |                |             |                |  |  |  |  |
|           | Dh             | Analog Output Terminal FM (High Byte) [-726 ~ +726 (-11VDC ~ +11VDC)] |                                                                |                   |                  |                    |                |             |                |  |  |  |  |
|           | Eh             | Analog Output Terminal AM (Low Byte) [-726 ~ +726 (-11VDC ~ +11VDC)]  |                                                                |                   |                  |                    |                |             |                |  |  |  |  |
|           | Fh             |                                                                       | Analo                                                          | og Output Termir  | nal AM (High By  | te) [-726 ~ +726   | (-11VDC ~ +11V | VDC)]       |                |  |  |  |  |
|           | 10h            |                                                                       |                                                                | Digit             | al Output Termin | al M1-M2 (Low      | Byte)          |             |                |  |  |  |  |
|           | 11h            |                                                                       |                                                                | Digita            | al Output Termin | al M3-M4 (High     | Byte)          |             |                |  |  |  |  |
|           | $14h \sim 15h$ |                                                                       | Networ                                                         | k Control (bit 0: | Network Speed F  | Reference, bit 1:1 | Network Run Co | mmand)      |                |  |  |  |  |
|           | $16h\sim 27h$  |                                                                       |                                                                |                   | Rese             | erved              |                |             |                |  |  |  |  |

## • Yaskawa Standard Speed/Torque Control Input Instance 115 (73h)

# Supported Output Instances for Assembly Object Class 04

## • Basic Speed Control Output Instance 70 (46h)

| Output   | Byte | Bit 7 | Bit 6                                                           | Bit 5           | Bit 4             | Bit 3            | Bit 2            | Bit 1 | Bit 0 |  |
|----------|------|-------|-----------------------------------------------------------------|-----------------|-------------------|------------------|------------------|-------|-------|--|
| Instance | 0h   | -     | -                                                               | -               | -                 | -                | Running Fwd      | -     | Fault |  |
|          | 1h   |       |                                                                 |                 |                   |                  |                  |       |       |  |
| 70 (46h) | 2h   |       | Output Frequency (Low Byte) [Scaled by parameter o1-03] [U1-02] |                 |                   |                  |                  |       |       |  |
|          | 3h   |       |                                                                 | Output Frequenc | y (High Byte) [So | caled by paramet | er o1-03] [U1-02 | ]     |       |  |

## • Extended Speed Control Output Instance 71 (47h)

| Output   | Byte | Bit 7       | Bit 6         | Bit 5            | Bit 4             | Bit 3            | Bit 2            | Bit 1 | Bit 0 |  |  |  |
|----------|------|-------------|---------------|------------------|-------------------|------------------|------------------|-------|-------|--|--|--|
| Instance | 0h   | Speed Agree | Net Reference | Net Run/Stop     | Drive Ready       | Running Rev      | Running Fwd      | Alarm | Fault |  |  |  |
|          | 1h   |             | Reserved      |                  |                   |                  |                  |       |       |  |  |  |
| 71 (47h) | 2h   |             | ]             |                  |                   |                  |                  |       |       |  |  |  |
|          | 3h   |             |               | Output Frequency | y (High Byte) [So | caled by paramet | er o1-03] [U1-02 | ]     |       |  |  |  |

## • Basic Speed Control Output Instance 72 (48h)

| Output   | Byte                                          | Bit 7 | Bit 6                                                           | Bit 5           | Bit 4             | Bit 3            | Bit 2            | Bit 1 | Bit 0 |  |  |  |
|----------|-----------------------------------------------|-------|-----------------------------------------------------------------|-----------------|-------------------|------------------|------------------|-------|-------|--|--|--|
| Instance | 0h                                            | -     | -                                                               | -               | -                 | -                | Running Fwd      | -     | Fault |  |  |  |
|          | 1h                                            |       | Reserved                                                        |                 |                   |                  |                  |       |       |  |  |  |
|          | 2h                                            |       | Output Frequency (Low Byte) [Scaled by parameter o1-03] [U1-02] |                 |                   |                  |                  |       |       |  |  |  |
| 72 (48h) | 3h                                            |       |                                                                 | Output Frequenc | y (High Byte) [So | caled by paramet | er o1-03] [U1-02 | ]     |       |  |  |  |
|          | 4h Torque Reference (Low Byte) [0.1%] [U1-09] |       |                                                                 |                 |                   |                  |                  |       |       |  |  |  |
|          | 5h                                            |       |                                                                 | Torqu           | e Reference (Hig  | h Byte) [0.1%] [ | U1-09]           |       |       |  |  |  |

## • Extended Speed Control Output Instance 73 (49h)

| Output   | Byte | Bit 7       | Bit 6                                                           | Bit 5            | Bit 4             | Bit 3              | Bit 2             | Bit 1 | Bit 0 |  |  |  |
|----------|------|-------------|-----------------------------------------------------------------|------------------|-------------------|--------------------|-------------------|-------|-------|--|--|--|
| Instance | 0h   | Speed Agree | Net Reference                                                   | Net Run/Stop     | Drive Ready       | Running Rev        | Running Fwd       | Alarm | Fault |  |  |  |
|          | 1h   |             | Reserved                                                        |                  |                   |                    |                   |       |       |  |  |  |
|          | 2h   |             | Output Frequency (Low Byte) [Scaled by parameter o1-03] [U1-02] |                  |                   |                    |                   |       |       |  |  |  |
| 73 (49h) | 3h   |             |                                                                 | Output Frequency | y (High Byte) [So | caled by parameter | er o1-03] [U1-02] | ]     |       |  |  |  |
|          | 4h   |             | Torque Reference (Low Byte) [0.1%] [U1-09]                      |                  |                   |                    |                   |       |       |  |  |  |
|          | 5h   |             |                                                                 | Torque           | e Reference (Hig  | h Byte) [0.1%] [0  | U1-09]            |       |       |  |  |  |

## • Yaskawa Standard Speed/Torque Output Instance 151 (97h)

| Output     | Byte | Bit 7                   | Bit 6                                                            | Bit 5             | Bit 4              | Bit 3             | Bit 2           | Bit 1        | Bit 0           |  |  |
|------------|------|-------------------------|------------------------------------------------------------------|-------------------|--------------------|-------------------|-----------------|--------------|-----------------|--|--|
| Instance   | 0h   | @Fault                  | @Alarm                                                           | @Drive<br>Ready   | @Speed<br>Agree    | @Reset            | @Running<br>Rev | @Zero Speed  | @Running<br>Fwd |  |  |
| Instance   | 1 h  | @Zero Servo<br>Complete | -                                                                | Terminal<br>M5-M6 | Terminal<br>M3-M4  | Terminal<br>M1-M2 | @Local<br>Mode  | Undervoltage | @OPE Error      |  |  |
|            | 2h   |                         | Output Frequency (Low Byte) [Scaled by parameter o1-03] [U1-02]  |                   |                    |                   |                 |              |                 |  |  |
|            | 3h   |                         | Output Frequency (High Byte) [Scaled by parameter o1-03] [U1-02] |                   |                    |                   |                 |              |                 |  |  |
| 151 (07h)  | 4h   |                         | Torque Reference (Low Byte) [0.1%] [U1-09]                       |                   |                    |                   |                 |              |                 |  |  |
| 151 (9711) | 5h   |                         | Torque Reference (High Byte) [0.1%] [U1-09]                      |                   |                    |                   |                 |              |                 |  |  |
|            | 6h   |                         | Outpu                                                            | t Current (Low B  | Byte) [0.01A up to | o 11kW, 0.1A 15   | kW and above]   | U1-03]       |                 |  |  |
|            | 7h   |                         | Output                                                           | t Current (High E | Byte) [0.01A up to | o 11kW, 0.1A 15   | kW and above] [ | U1-03]       |                 |  |  |

| Output                                           | Byte          | Bit 7                                                                          | Bit 6                                                                         | Bit 5              | Bit 4              | Bit 3              | Bit 2                  | Bit 1            | Bit 0       |  |  |
|--------------------------------------------------|---------------|--------------------------------------------------------------------------------|-------------------------------------------------------------------------------|--------------------|--------------------|--------------------|------------------------|------------------|-------------|--|--|
|                                                  | 0h            | Fault                                                                          | Alarm                                                                         | Drive Ready        | Speed Agree        | Reset Active       | Running Rev            | Zero Speed       | Running Fwd |  |  |
| Instance                                         | 1h            | Zero Servo<br>Complete                                                         | -                                                                             | Terminal M5-<br>M6 | Terminal M3-<br>M4 | Terminal M1-<br>M2 | Local Mode             | Undervoltage     | OPE Error   |  |  |
|                                                  | 2h            | Moto                                                                           | r Speed (Low By                                                               | rte) [Scaled by pa | rameter o1-03] [   | U1-05] [Not avai   | lable in V/F cont      | trol mode (A1-02 | = 0)]       |  |  |
|                                                  | 3h            | Motor                                                                          | r Speed (High By                                                              | /te) [Scaled by pa | arameter o1-03] [  | U1-05] [Not ava    | ilable in V/F cont     | trol mode (A1-02 | (=0)        |  |  |
|                                                  | 4h            |                                                                                | Torque Reference (Low Byte) [0.1%] [U1-09]                                    |                    |                    |                    |                        |                  |             |  |  |
|                                                  | 5h            |                                                                                | Torque Reference (High Byte) [0.1%] [U1-09]                                   |                    |                    |                    |                        |                  |             |  |  |
|                                                  | 6h            |                                                                                | PG                                                                            | Counter Channel    | 1 (Low Byte) [re   | olling counter fro | om -32,766 ~ 32,7      | 767]             |             |  |  |
|                                                  | 7h            |                                                                                | PG                                                                            | Counter Channel    | 1 (High Byte) [r   | olling counter fro | om -32,766 ~ 32,       | 767]             |             |  |  |
|                                                  | 8h            |                                                                                | F                                                                             | requency Referer   | nce (Low Byte) [S  | Scaled by parame   | eter 01-03] [U1-0      | 1]               |             |  |  |
|                                                  | 9h            |                                                                                | Fi                                                                            | requency Referen   | ce (High Byte) [   | Scaled by parame   | eter 01-03] [U1-0      | 01]              |             |  |  |
|                                                  | Ah            |                                                                                |                                                                               | Output Frequenc    | y (Low Byte) [Sc   | aled by parameter  | er o1-03] [U1-02]      | ]                |             |  |  |
|                                                  | Bh            |                                                                                |                                                                               | Output Frequency   | y (High Byte) [So  | caled by parameter | er o1-03] [U1-02       | ]                |             |  |  |
|                                                  | Ch            |                                                                                | Outpu                                                                         | t Current (Low B   | yte) [0.01A up to  | o 11kW, 0.1A 15    | kW and above] [1       | U1-03]           |             |  |  |
|                                                  | Dh            |                                                                                | Output                                                                        | t Current (High E  | Byte) [0.01A up to | o 11kW, 0.1A 15    | kW and above] [        | U1-03]           |             |  |  |
|                                                  | Eh            |                                                                                | Terminal A2 Output (Low Byte) [0.1%] [U1-16]                                  |                    |                    |                    |                        |                  |             |  |  |
|                                                  | Fh            |                                                                                | Terminal A2 Output (High Byte) [0.1%] [U1-16]                                 |                    |                    |                    |                        |                  |             |  |  |
|                                                  | 10h           |                                                                                |                                                                               | Main Circ          | uit DC Voltage (l  | Low Byte) [1VD     | C] [U1-07]             |                  |             |  |  |
| 155 (9Bb)                                        | 11h           |                                                                                |                                                                               | Main Circu         | uit DC Voltage (H  | ligh Byte) [1VD    | C] [U1-07]             |                  |             |  |  |
| 155 (501)                                        | 12h           |                                                                                | Error Alarm 1 (Low Byte) [See Section 15 on Page 5 for a list of fault codes] |                    |                    |                    |                        |                  |             |  |  |
|                                                  | 13h           | Error Alarm 1 (High Byte) [See Section 15 on Page 5 for a list of fault codes] |                                                                               |                    |                    |                    |                        |                  |             |  |  |
|                                                  | 14h           |                                                                                | Erro                                                                          | r Alarm 2 (Low I   | Byte) [See Section | n 15 on Page 5 fo  | or a list of fault c   | odes]            |             |  |  |
|                                                  | 15h           |                                                                                | Erro                                                                          | r Alarm 2 (High l  | Byte) [See Sectio  | n 15 on Page 5 fe  | or a list of fault c   | odes]            |             |  |  |
|                                                  | 16h           |                                                                                | Erro                                                                          | r Alarm 3 (Low I   | Byte) [See Section | n 15 on Page 5 fo  | or a list of fault c   | odes]            |             |  |  |
|                                                  | 17h           |                                                                                | Erro                                                                          | Alarm 3 (High l    | Byte) [See Sectio  | n 15 on Page 5 fe  | or a list of fault c   | odes]            |             |  |  |
|                                                  | 18h           |                                                                                |                                                                               | Termin             | al A3 Output (Lo   | w Byte) [0.1%]     | [U1-17]                |                  |             |  |  |
|                                                  | 19h           |                                                                                |                                                                               | Termin             | al A3 Output (Hi   | gh Byte) [0.1%]    | [U1-17]                |                  |             |  |  |
|                                                  | 1Ah           |                                                                                | Dig                                                                           | gital Input Termin | nal Bit Field (Lov | w Byte) [Termina   | als S1 $\sim$ S8] [U1- | 10]              |             |  |  |
|                                                  | 1Bh           |                                                                                | Dig                                                                           | gital Input Termin | nal Bit Field (Hig | h Byte) [Termina   | als S1 ~ S8] [U1-      | -10]             |             |  |  |
| 1Ch Terminal A1 Output (Low Byte) [0.1%] [U1-15] |               |                                                                                |                                                                               |                    |                    |                    |                        |                  |             |  |  |
|                                                  | 1Dh           |                                                                                |                                                                               | Termin             | al A1 Output (Hi   | gh Byte) [0.1%]    | [U1-15]                |                  |             |  |  |
|                                                  | 1Eh           |                                                                                | PG                                                                            | Counter Channel    | 2 (Low Byte) [re   | olling counter fro | om -32,766 ~ 32,7      | 767]             |             |  |  |
|                                                  | 1Fh           |                                                                                | PG                                                                            | Counter Channel    | 2 (High Byte) [r   | olling counter fro | om -32,766 ~ $32,$     | 767]             |             |  |  |
|                                                  | 20h           |                                                                                |                                                                               |                    | Drive Software     | Number (U1-14)     |                        |                  |             |  |  |
|                                                  | $21h\sim 27h$ |                                                                                |                                                                               |                    | Rese               | erved              |                        |                  |             |  |  |

# • Yaskawa Standard Speed/Torque Output Instance 155 (9Bh)

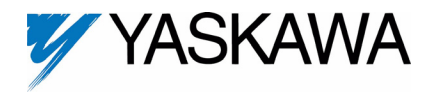

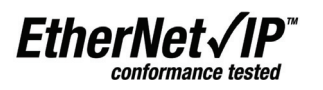

Copies of this Installation Guide along with all technical manuals in ".pdf" format and support files may be obtained from either the CD supplied with the drive or from www.yaskawa.com. Printed copies of any Yaskawa manual may be obtained by contacting the nearest Yaskawa office. Information on EtherNet/IP may be obtained from www.odva.org.

Reference documents:

EtherNet/IP Option Card Installation Guide - IG.AFD.26

EtherNet/IP Option Card Installation Guide for G5HHP - IG.G5HHP.26

EtherNet/IP Option Card Technical Manual - TM.AFD.26

Application Note - Using the Yaskawa AC Drive "EtherNet/IP" Option with Controllogix / Compactlogix Programmable Controllers - AN.AFD.09

Application Note - Commissioning the Yaskawa Drive EtherNet/IP Option with the Rockwell BOOTP/DHCP Server - AN.AFD.10

G5U Technical Manual - TM.4515

G5M Modbus Technical Manual - TM.4025

E7U Drive User Manual - TM.E7.01

E7U Drive Programming Manual - TM.E7.02

F7U Drive User Manual - TM.F7.01

F7U Drive Programming Manual - TM.F7.02

F7U Drive Parameter Access Technical Manual - TM.F7.11

G7U Drive Technical Manual - TM.G7.01

P7U Drive User Manual - TM.P7.01

P7U Drive Programming Manual - TM.P7.02

EtherNet/IP CONFORMANCE TESTED<sup>™</sup> is a certification mark of the ODVA.

Modbus® is a registered trademark of Schneider Automation, Inc.

#### YASKAWA ELECTRIC AMERICA, INC.

Chicago-Corporate Headquarters 2121 Norman Drive South, Waukegan, IL 60085, U.S.A. Phone: (800) YASKAWA (800-927-5292) Fax: (847) 887-7310 Internet: http://www.yaskawa.com

#### MOTOMAN INC.

805 Liberty Lane, West Carrollton, OH 45449, U.S.A. Phone: (937) 847-6200 Fax: (937) 847-6277 Internet: http://www.motoman.com

#### YASKAWA ELECTRIC CORPORATION

New Pier Takeshiba South Tower, 1-16-1, Kaigan, Minatoku, Tokyo, 105-0022, Japan Phone: 81-3-5402-4511 Fax: 81-3-5402-4580 Internet: http://www.yaskawa.co.jp

YASKAWA ELETRICO DO BRASIL COMERCIO LTDA.

Avenida Fagundes Filho, 620 Bairro Saude Sao Paolo-SP, Brasil CEP: 04304-000 Phone: 55-11-5071-2552 Fax: 55-11-5581-8795 Internet: http://www.yaskawa.com.br

YASKAWA ELECTRIC EUROPE GmbH

Hauptstrabe 185,65760 Eschborn, Germany Phone: 49-6196-569-300 Fax: 49-6196-569-398

## MOTOMAN ROBOTICS AB

Box 504 S38525, Torsas, Sweden Phone: 46-486-48800 Fax: 46-486-41410

MOTOMAN ROBOTEC GmbH Kammerfeldstrabe 1, 85391 Allershausen, Germany Phone: 49-8166-900 Fax: 49-8166-9039

#### YASKAWA ELECTRIC UK LTD.

1 Hunt Hill Orchardton Woods Cumbernauld, G68 9LF, Scotland, United Kingdom Phone: 44-12-3673-5000 Fax: 44-12-3645-8182

YASKAWA ELECTRIC KOREA CORPORATION Paik Nam Bldg. 901 188-3, 1-Ga Euljiro, Joong-Gu, Seoul, Korea Phone: 82-2-776-7844 Fax: 82-2-753-2639

YASKAWA ELECTRIC (SINGAPORE) PTE. LTD. Head Office: 151 Lorong Chuan, #04-01, New Tech Park Singapore 556741, Singapore Phone: 65-282-3003 Fax: 65-289-3003

**TAIPEI OFFICE (AND YATEC ENGINEERING CORPORATION)** 10F 146 Sung Chiang Road, Taipei, Taiwan Phone: 886-2-2563-0010 Fax: 886-2-2567-4677

YASKAWA JASON (HK) COMPANY LIMITED Rm. 2909-10, Hong Kong Plaza, 186-191 Connaught Road West, Hong Kong Phone: 852-2803-2385 Fax: 852-2547-5773

**BEIJING OFFICE** Room No. 301 Office Building of Beijing International Club, 21 Jianguomanwai Avenue, Beijing 100020, China Phone: 86-10-6532-1850 Fax: 86-10-6532-1851

## SHANGHAI OFFICE

27 Hui He Road Shanghai 200437 China Phone: 86-21-6553-6600 Fax: 86-21-6531-4242

**SHANGHAI YASKAWA-TONJI M & E CO., LTD.** 27 Hui He Road Shanghai 200437 China Phone: 86-21-6533-2828 Fax: 86-21-6553-6677

**BEIJING YASKAWA BEIKE AUTOMATION ENGINEERING CO., LTD.** 30 Xue Yuan Road, Haidian, Beijing 100083 China Phone: 86-10-6232-9943 Fax: 86-10-6234-5002

SHOUGANG MOTOMAN ROBOT CO., LTD. 7, Yongchang-North Street, Beijing Economic & Technological Development Area, Beijing 100076 China

Phone: 86-10-6788-0551 Fax: 86-10-6788-2878 YEA. TAICHUNG OFFICE IN TAIWAIN

B1, 6F, No.51, Section 2, Kung-Yi Road, Taichung City, Taiwan, R.O.C. Phone: 886-4-2320-2227 Fax:886-4-2320-2239

Data subject to change without notice